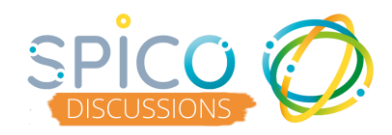

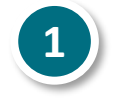

Ouvrez la conversation en cliquant dessus
Cliquez sur les options : le bouton « ... »

|  | Tous les messages     |                      | i ransmission X                 |                                   |                                                         |  |
|--|-----------------------|----------------------|---------------------------------|-----------------------------------|---------------------------------------------------------|--|
|  | Rechercher un message | С,                   | · ·                             | IENRIMARTIN d <sup>a</sup> (45 an | RTIN o* (45 ans)                                        |  |
|  | Lucy DARRAS           | < 1min               |                                 | * 🔟 🕓 💑                           |                                                         |  |
|  |                       | HENRI MARTIN [       |                                 |                                   | Bonjour<br>Je reviens de chez M. Martin<br>Tout va bien |  |
|  | Lucy DARRAS           | 8min                 |                                 |                                   | il y a 3 min                                            |  |
|  | 20                    | CHARLES DUPONT       |                                 |                                   | Vu par                                                  |  |
|  | Lucy DARRAS           | 36min                | Non lus<br>Voici l'ordonnance ! |                                   |                                                         |  |
|  |                       |                      |                                 |                                   | Voici l'ordonnance !                                    |  |
|  |                       | COMPLETED COLONI [2] | iya3m                           |                                   |                                                         |  |
|  | Lucy DARRAS           | 37min                |                                 |                                   | Ordonnance                                              |  |

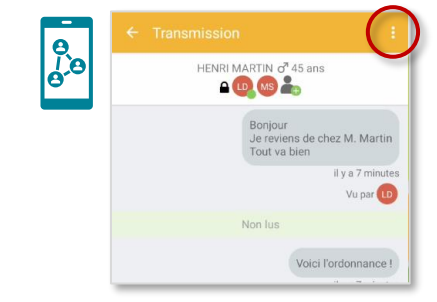

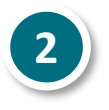

Dans le menu, sélectionnez « Ajouter aux favoris »

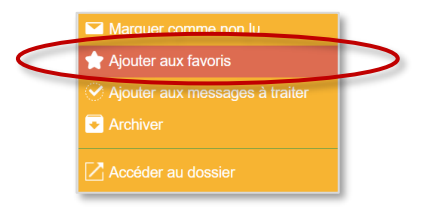

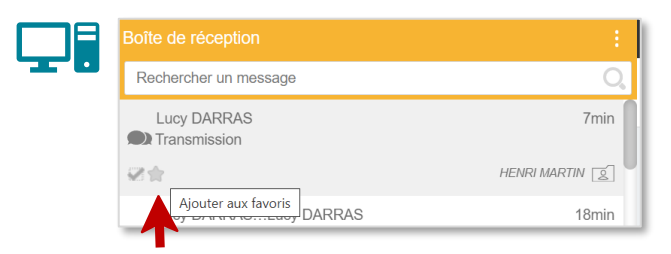

**Depuis l'application web** vous pouvez cliquer directement sur l'étoile dans le fil des conversations

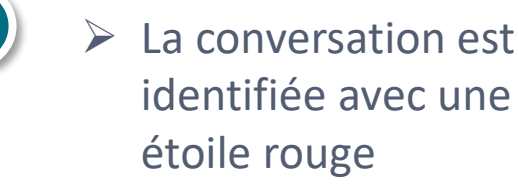

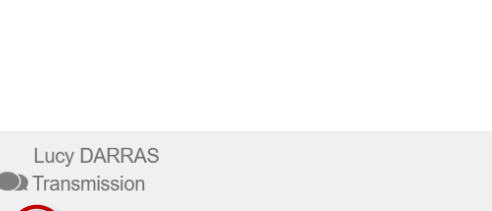

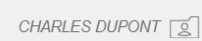

2h

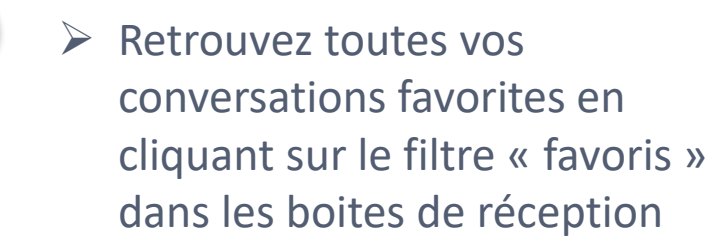

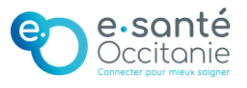

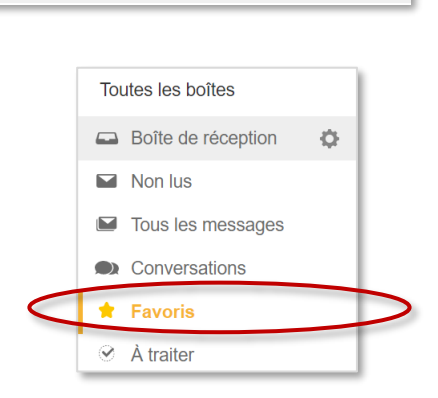

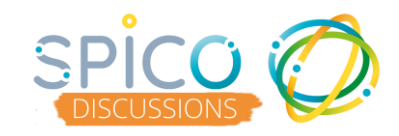

- 5
- Pour retirer une conversation de vos favoris, retournez dans les options.

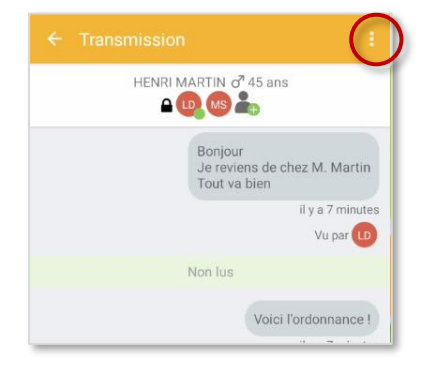

Sélectionnez « Retirer des favoris » dans les options

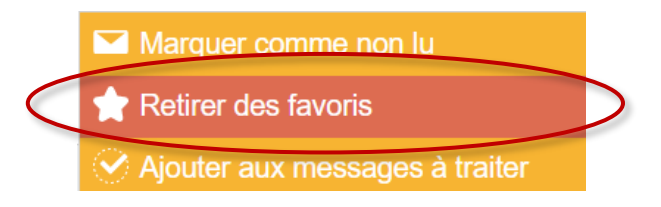

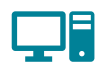

**Depuis l'application web** vous pouvez cliquer directement sur l'étoile dans le fil des conversations pour **retirer la conversation des « favori »** 

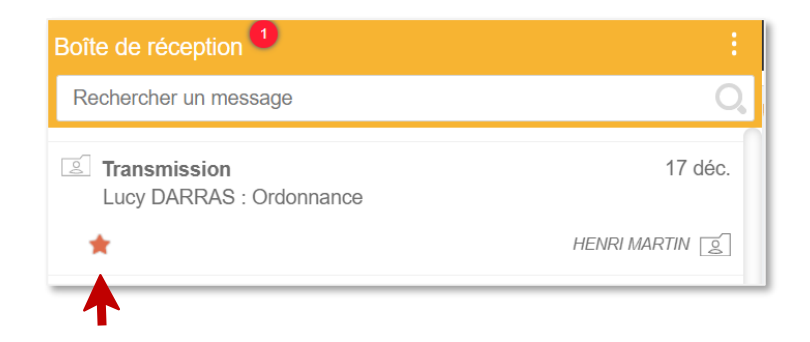

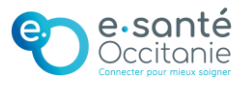